# あわぎんロ振Web伝送サービス <全銀データ交換型>

操作ガイド

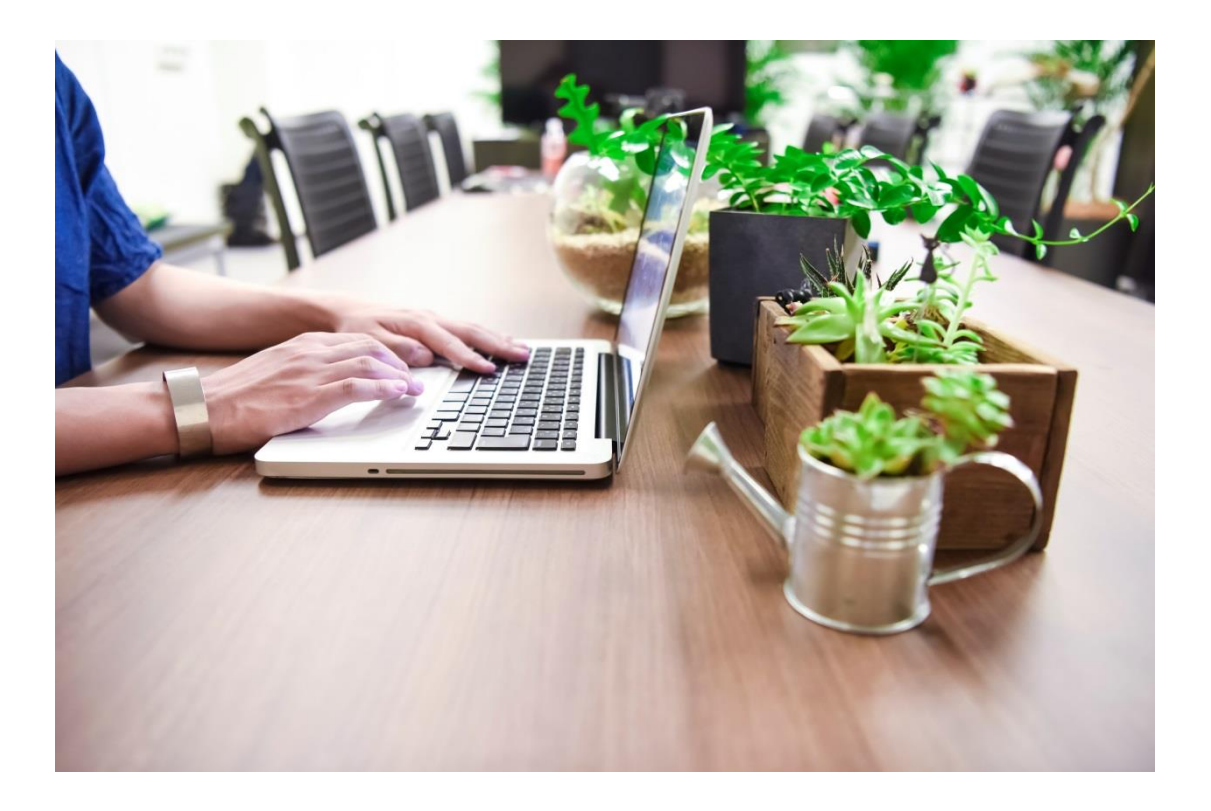

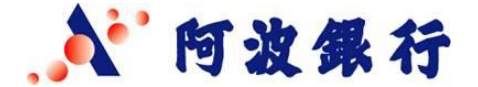

1.本サービスについて・・・・・・・・・ 2.はじめて利用されるお客さま ・・・・・2 3.毎月の作業について ・・・・・・ 3 4.ログインする ・・・・・ · · · · · 4~5 5.【全銀形式】基本操作手順 5-1.振替データのアップロード・・・・ 6 5-2.振替結果の確認 ・・・・・・・・ 7 6.【ファイル形式】基本操作手順 6−1.振替データの事前準備 ※初回のみ・・・8 6-2.振替データのパターン登録 ※初回のみ ・・9 6-3.依頼人情報登録 ※初回・変更時のみ ・・・10 6-4.振替データのアップロード ・・・・・・・ 11~13 6-5.振替結果データの確認 ・・・・・・・・ 14 7.よくある質問 ・・・・・・・・ • • • • • 15

-操作に関するご照会先-

あわぎんお客さまサポートセンター 0120-81-1727 受付時間 月~金 9:00~17:00(祝日は除く) 年末年始等所定の休業日がございます。

※本冊子に掲載している画面は実際とは異なる場合があります。

### 1.本サービスについて

### あわぎんWeb伝送サービスの特長

預金口座振替に特化したサービスです。インターネットバンキングの機能性を保ちながら、簡単・安価で ご利用いただけます!!

#### ネットで簡単に集金!!

インターネットに接続しているパソコンのWeb画面から簡単にお手続きいただけます。銀行やATMへ行く必要がなくなるため、業務の 効率化にもつながります。

口座振替に特化したサービス!!

家賃、サービス料、月謝、会費などの集金が定期的に発生す るお客さまにおすすめです。 これまで振替件数が少なく、法人インターネットバンキングを 導入されていなかったお客さまにも安価でご利用いただける ようになりました。

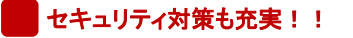

256ビットSSL暗号化通信方式を採用し、情報の盗取・書換え を防止しています。 また、不正送金やウィルスからパソコンも守る、ウィルス対策 ソフト「SaAT Netizen」を無償配布しております。 ぜひご利用ください。

#### ご利用可能時間

### **ご利用可能時間: 月~金9:00~21:00 (祝日を除く)** ※12月31日~1月3日はご利用いただけません。

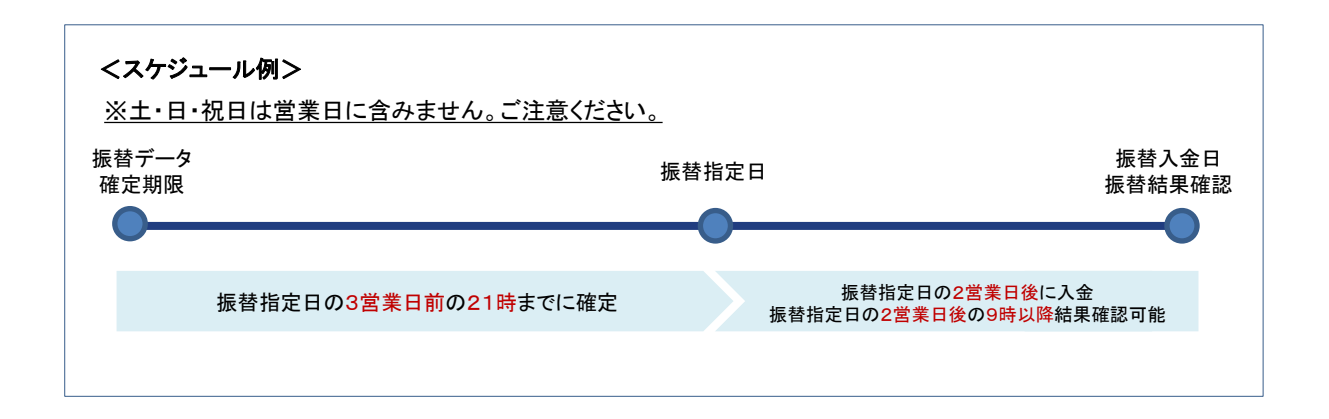

ご利用手数料(消費税等込)

| ■ 月間基本料 550円        |                      |
|---------------------|----------------------|
| ※月間基本料金・振替手数料の引落日は毎 | 月10日(銀行休業日の場合は、翌営業日) |

2.はじめて利用されるお客さま

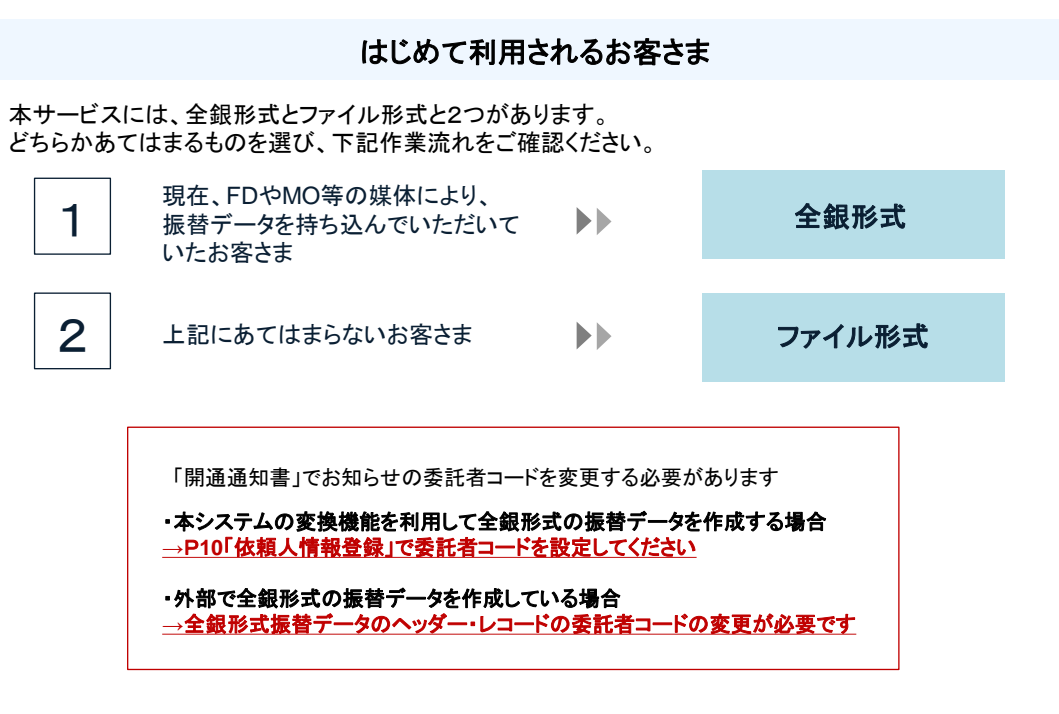

### 全銀形式について

<ログイン後の毎月の作業について>

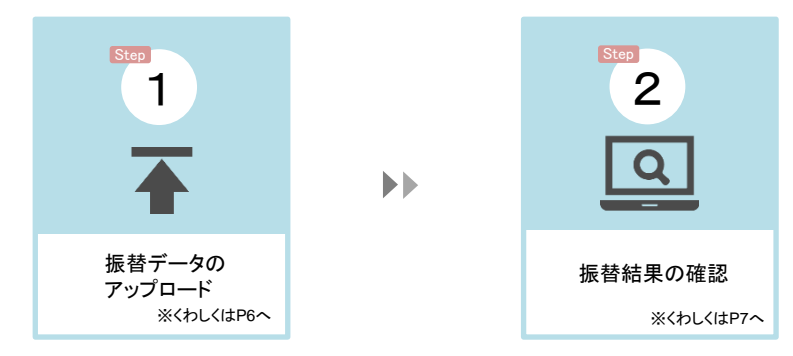

ファイル形式について

<ログイン後の毎月の作業について>

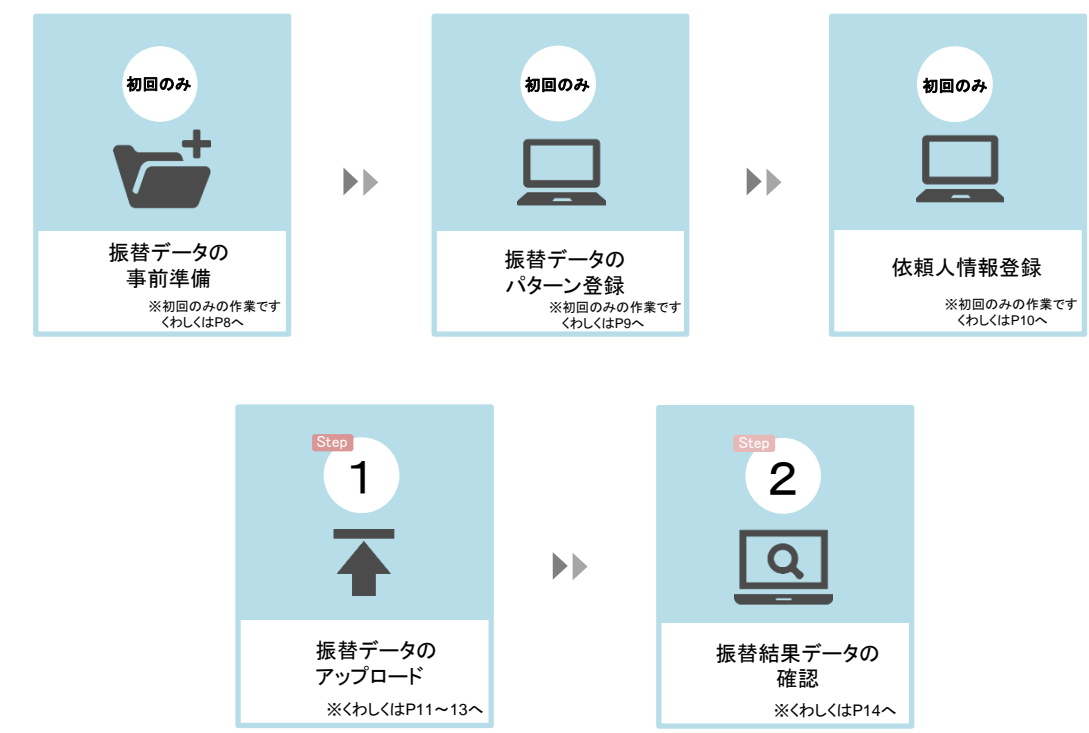

## 4.ログインする

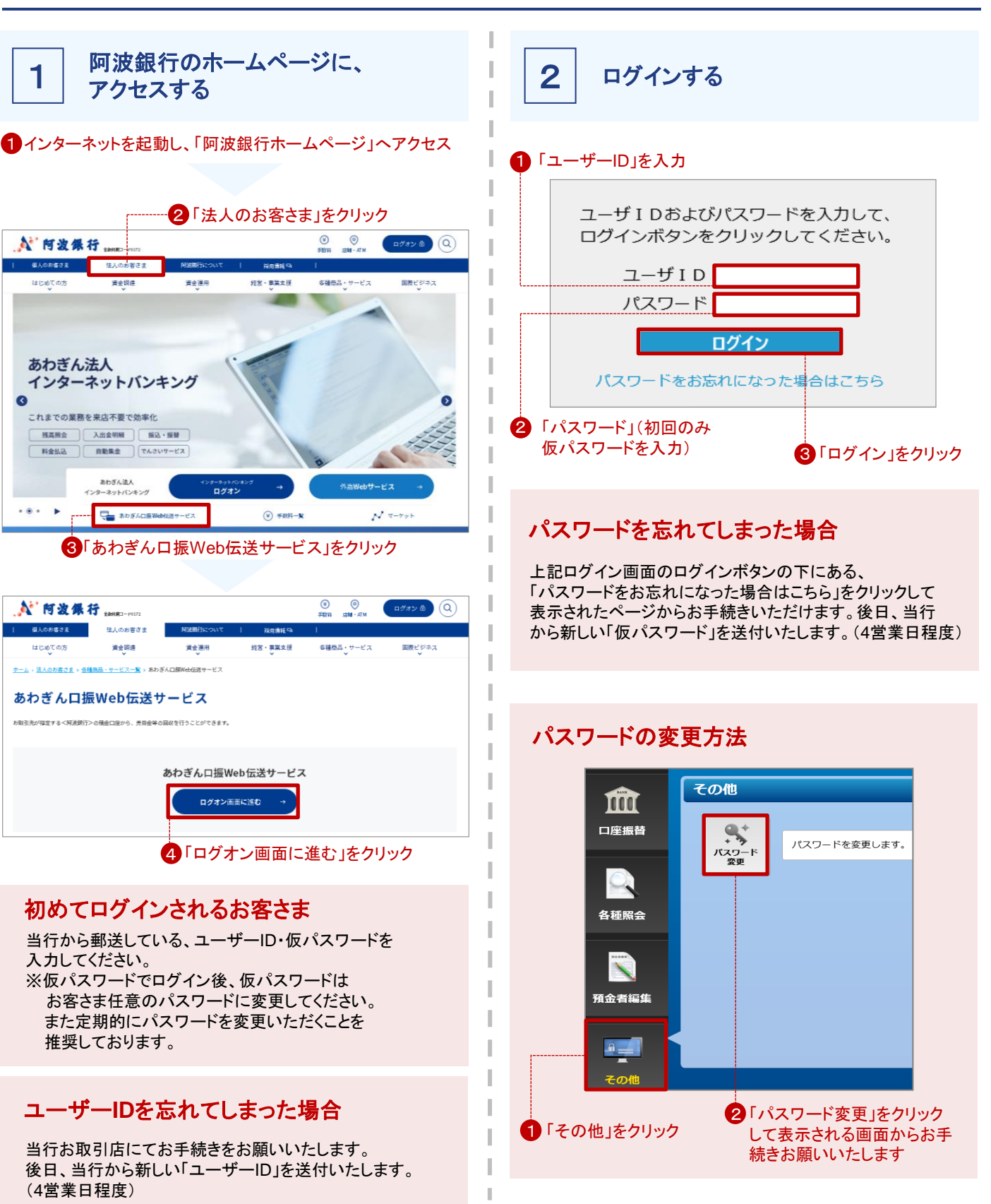

4

## 4.ログインする

### 環境設定について

ログイン後、下記画面が表示された場合には次の操作を してください

|        | 口座引落しデ                                                                                                    | -9Web伝送t                                                     | ナービス                               |                                                      |                                      |                                                                                                    |            |
|--------|----------------------------------------------------------------------------------------------------|--------------------------------------------------------------|------------------------------------|------------------------------------------------------|--------------------------------------|----------------------------------------------------------------------------------------------------|------------|
|        | Ê<br>£⊞交換<br>€                                                                                                    | 全銀ファイル変                                                      | 換機能<br>-                           | <mark>システム管理</mark><br>環境設定                          |                                      |                                                                                                    |            |
|        | 全银ファイル変<br>換機能<br>この他                                                                                                    |                                                              |                                    |                                                      |                                      |                                                                                                    |            |
|        |                                                                                                    | 1                                                            | 「環境該<br>6                          | と定」をクリ<br>)「メニュー                                     | リック<br>-に戻る                          | 」をクリッ                                                                                                    | ック         |
|        | _口座引落しデータWeb伝                                                                                                    | 送サ-ビス_                                                       |                                    | 3                                                    | 1-5% 71028228<br>2747300 20198118110 | 12.9<br>114時53行<br>21第55日<br>21第55日<br>21第55日<br>21第55日<br>21第55日<br>21第55日<br>21第55日<br>21第55日<br>21第55日<br>21第55日<br>21第55日<br>21第55日<br>21第55日<br>21第55日<br>21第55日<br>21第55日<br>21第55日<br>21第555日<br>21第555<br>21第555<br>21第555<br>21第555<br>21第555<br>21第555<br>21第555<br>21第555<br>21第555<br>21第555<br>21第555<br>21第555<br>21第555<br>21第555<br>21第555<br>21第555<br>21第555<br>21第555<br>21第555<br>21<br>21<br>21<br>21<br>21<br>21<br>21<br>21<br>21<br>21<br>21<br>21<br>21 |            |
|        | < <p>&lt;転替・振込&gt;取状設定     31文字以上の文字井幅生     31文字以上の文字井幅生     #8月行メックCDS・工業外人系をしく     「回のまえません」に考える31次字以     日辺のない、0回の名     文字井チェック仕様     第回内市が「田中のみ」(第四力)     第回内市が「田中のみ」(第四力)     第回内市が「田中のみ」(第四力)     第回内市が「田中のみ」(第四力)     第回内市が「田中のみ」(第四力)     第回内市の「田田の」(第四力)     第回内市の「田田の」(第四力)     第回内市の「田田の」(第四力)     第回内市の「田田の」(第四力)     第回内市の「田田の」(第四力)     第回内市の「田田の」(第四力)     第回内市の「田田の」(第回力)     第回内市の「田田の」(第回力)     第回内市の「田田の」(第回力)     第回内市の「田田の」(第回力)     第回内市の「田田の」(第回力)     第回内市の「田田の」(第回力)     第回内市の「田田の」(第回力)     第回内市の「田田の」(第回力)     第回内市の「田田の」(第回力)     第回内市の「田田の」(第回力)     第回内市の「田田の」(第一内市)(第回力)     第回内市の「田田の」(第一内市)(第一内市)(第一</p> | は預会者名で3 1 文字以上のデータ<br>頃はカットします。<br>テ <sup>7</sup> なのかを探えします。 | 「編集を認めるかどうかを                       | <b>発花します</b> 。                                       |                                      | ✓ X=1-~ R8                                                                                                    |            |
|        | <ul> <li>1. 1. 1. 1. 1. 1. 1. 1. 1. 1. 1. 1. 1. 1</li></ul>                                                                                                    | 2−F<br>−F1·2                                                 |                                    |                                                      |                                      |                                                                                                    |            |
|        | <ul> <li>(数字のみ) ○異数力す</li> <li>(数字のみ) ○異数力す</li> <li>(本力データを取行コード何で出力するの<br/>を付加する) ○付加(の))</li> <li>(45)</li> </ul>                                                                                                    | どうかを発達します。                                                   | ]<br>                              | 付加する                                                 | 5」をクリ・                               | ック                                                                                                    |            |
| 2      | 「給与/賞与揚<br>数字のみ・英                                                                                                    | ₹込」「総振<br>Ѯ数カナどち                                             | (EDI情<br>らを選打                      | 報なし)に<br>沢しても影                                       | t、<br>5「f<br>ジ響はあ                    | 呆存」を∙<br>りません                                                                                                    | クリッ<br>し   |
| 11・数・数 | 1金口座振替<br>しカデータ(変<br><u>字以外に半角</u><br>しカデータ(変<br><u>字以外の入り</u>                                                                                                    | 」は設定内<br>換元データ<br><u>約ナの入ま</u><br>換元データ<br>りを認めなし            | 容に従<br>タ)の顧<br>カも認め<br>タ)の顧<br>い場合 | って選択<br>客番号に<br><u>)る場合に</u><br>客番号に<br><u>よ「数字の</u> | 対して<br><u> 打半角</u> が<br>対して<br>か」を選  | <u>りナ」を</u><br><u>ま</u>                                                                                                    | <u> 選択</u> |
|        |                                                                                                    |                                                              |                                    |                                                      |                                      |                                                                                                    |            |

ヶ

l

## 5-1.【全銀形式】 振替データのアップロード

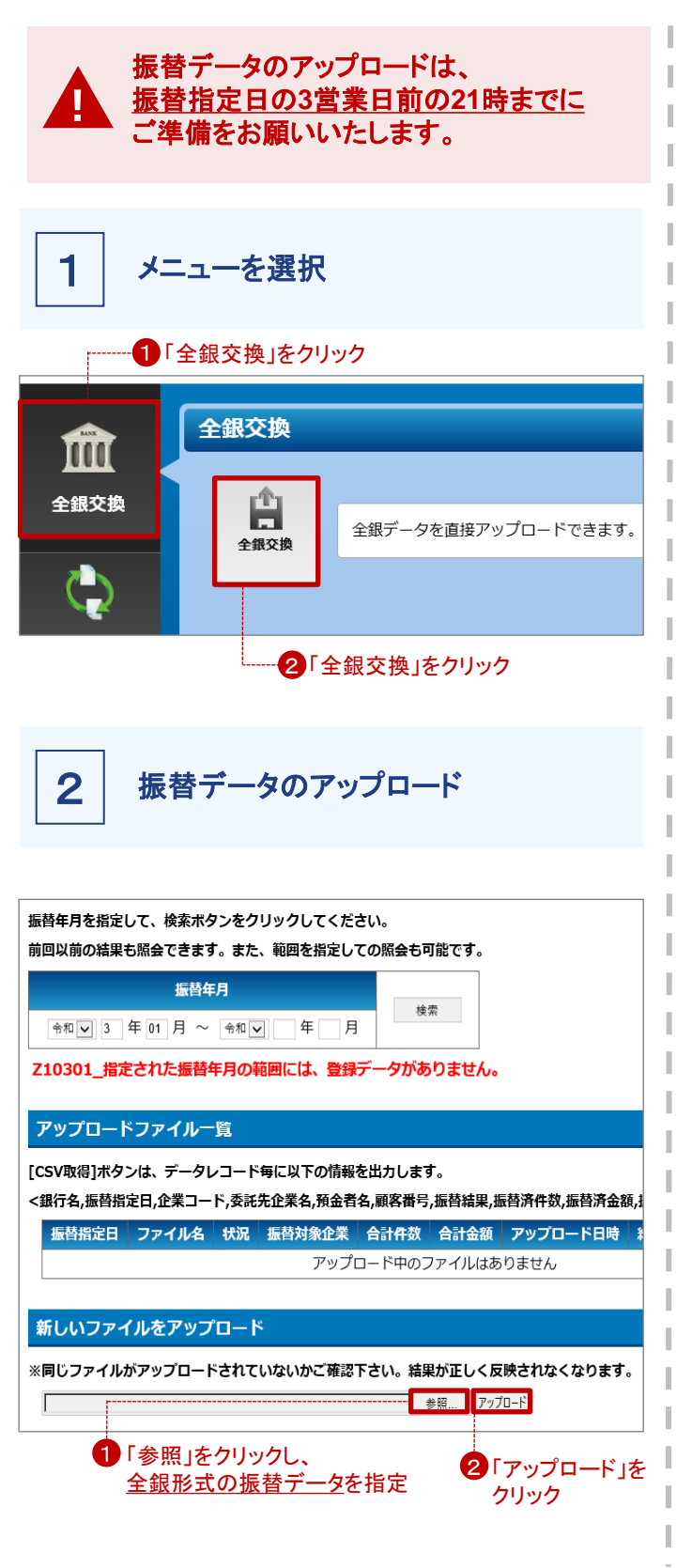

③「ファイルをアップロードしました。」とメッセージが表示され、 アップロードファイルー覧にファイルが追加されます。 状況欄が「アップロード済み」であれば振替の依頼は完了です。 ※その後、当行に送信が完了した場合、状況欄が「送信済み」 に変わります。

## 5-2.【全銀形式】 振替結果の確認

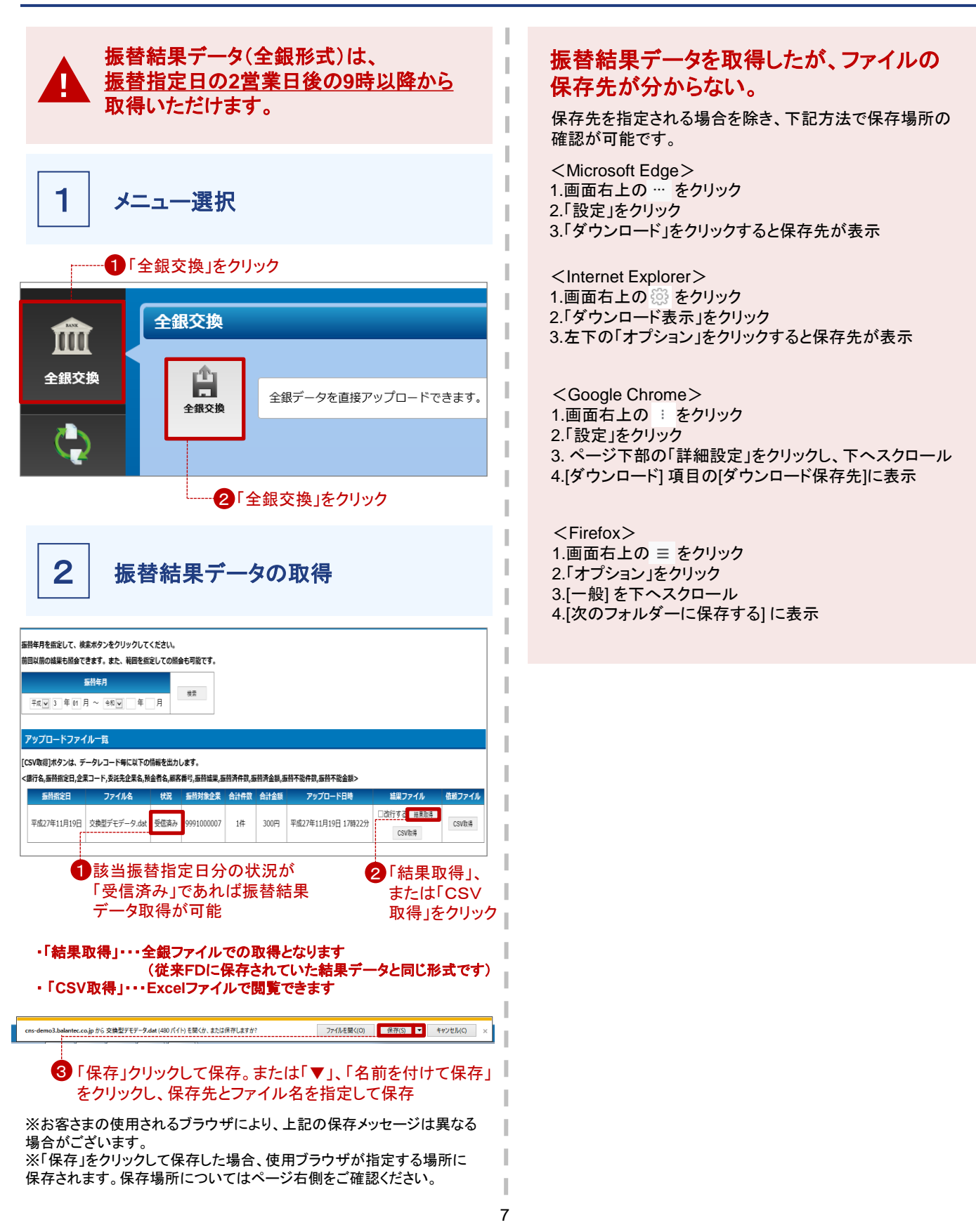

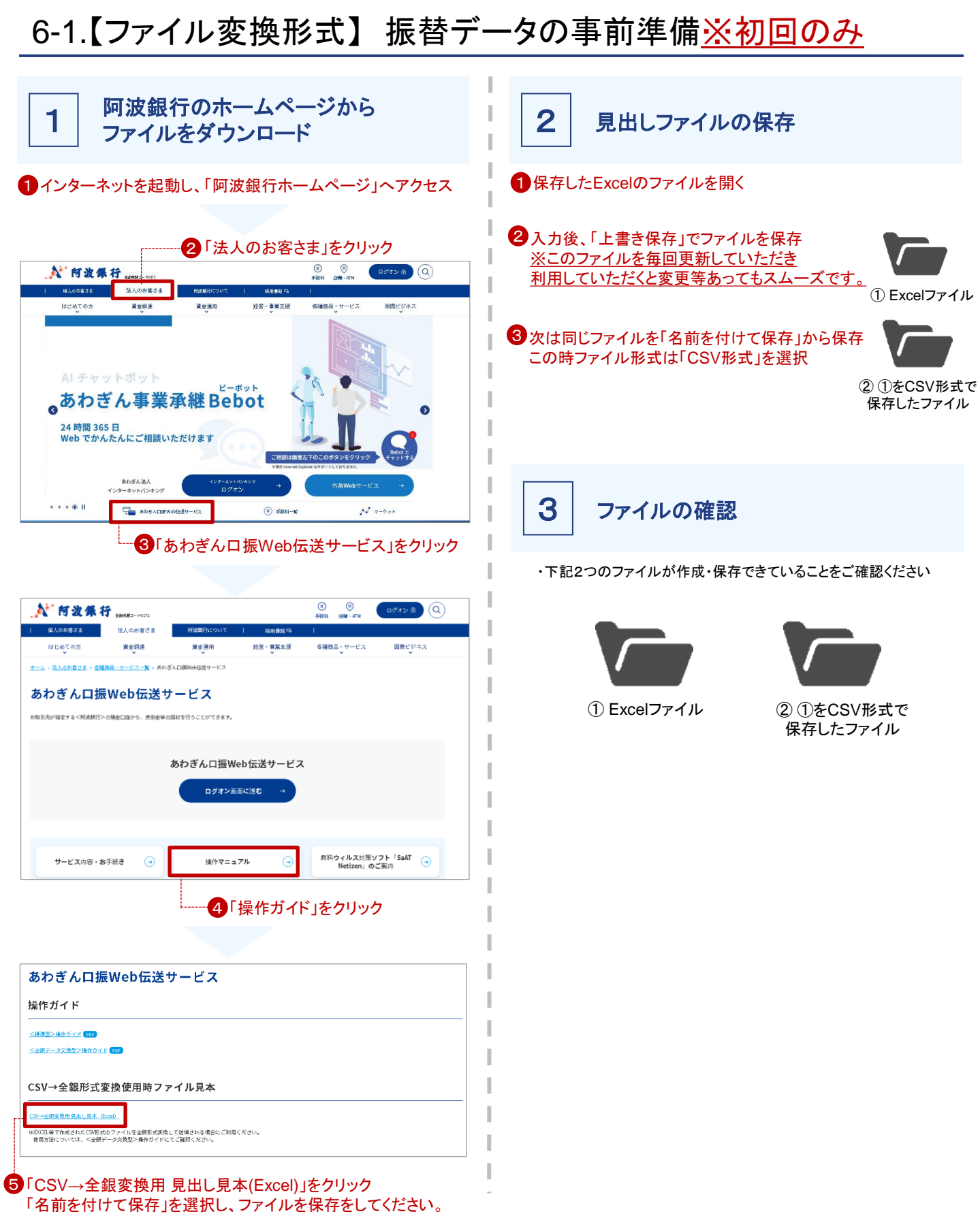

## 6-2.【ファイル変換形式】振替データのパターン登録※初回のみ

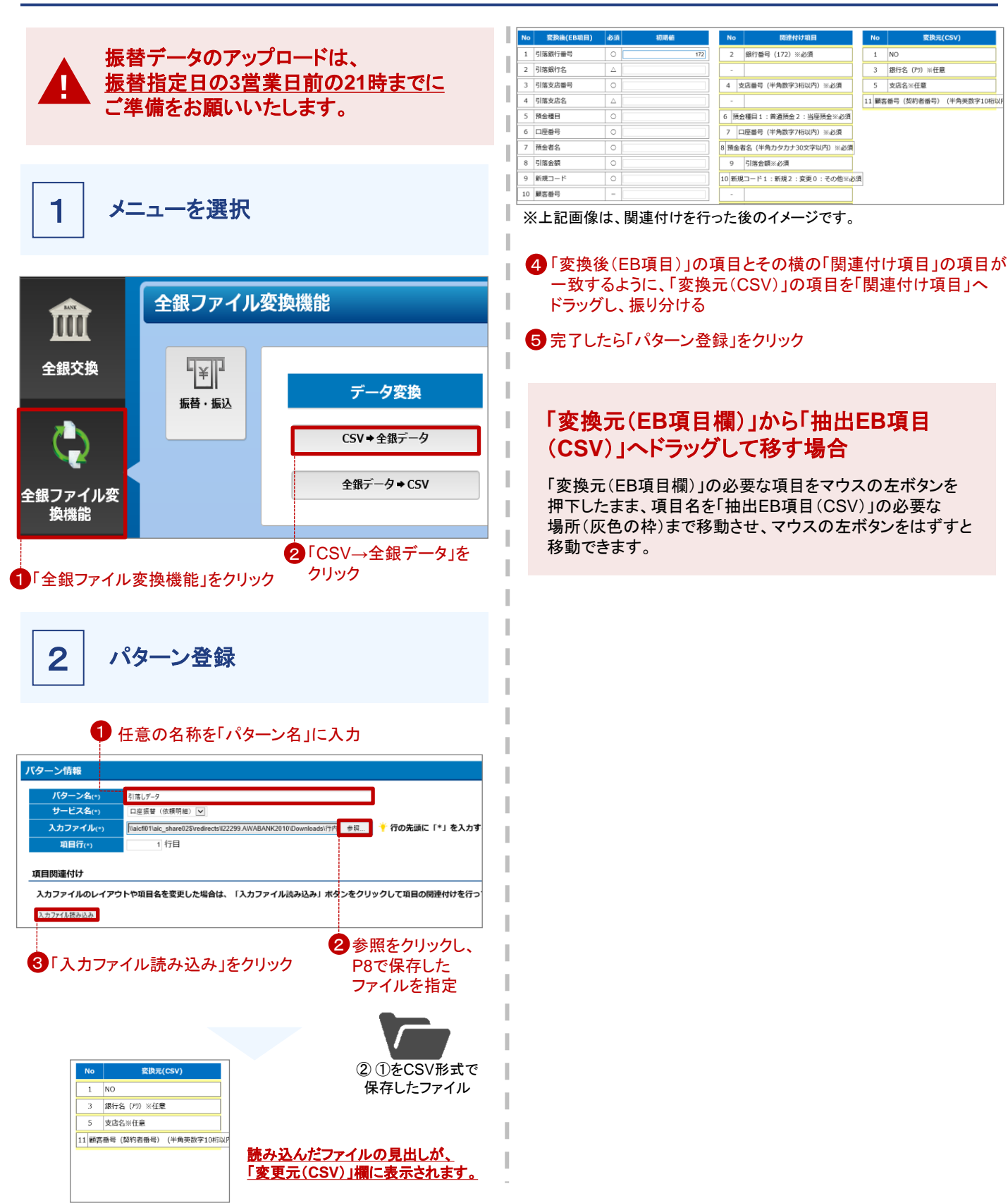

## 6-3.【ファイル変換形式】依頼人情報登録※初回・変更時のみ

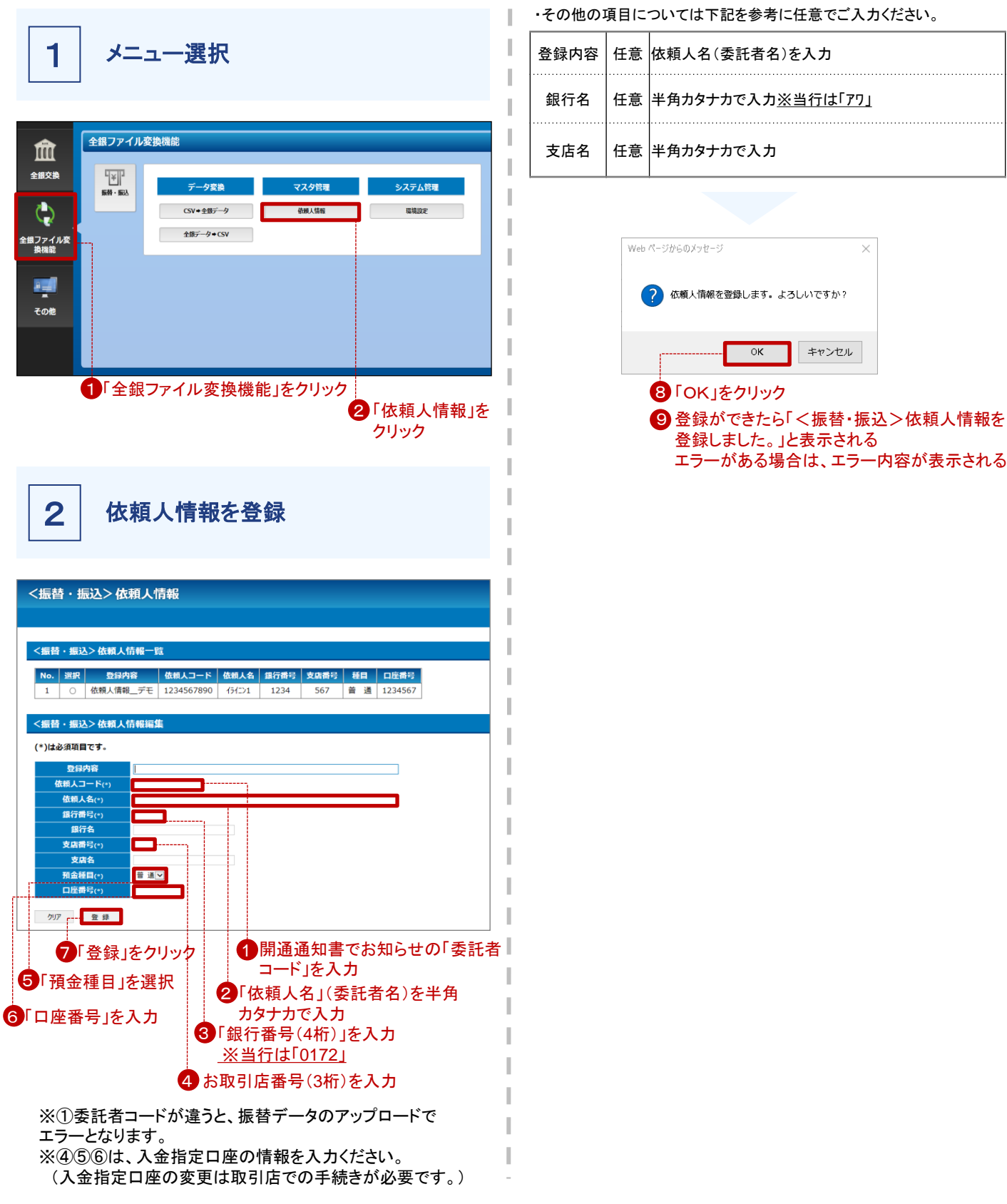

## 6-4.【ファイル変換形式】 振替データのアップロード

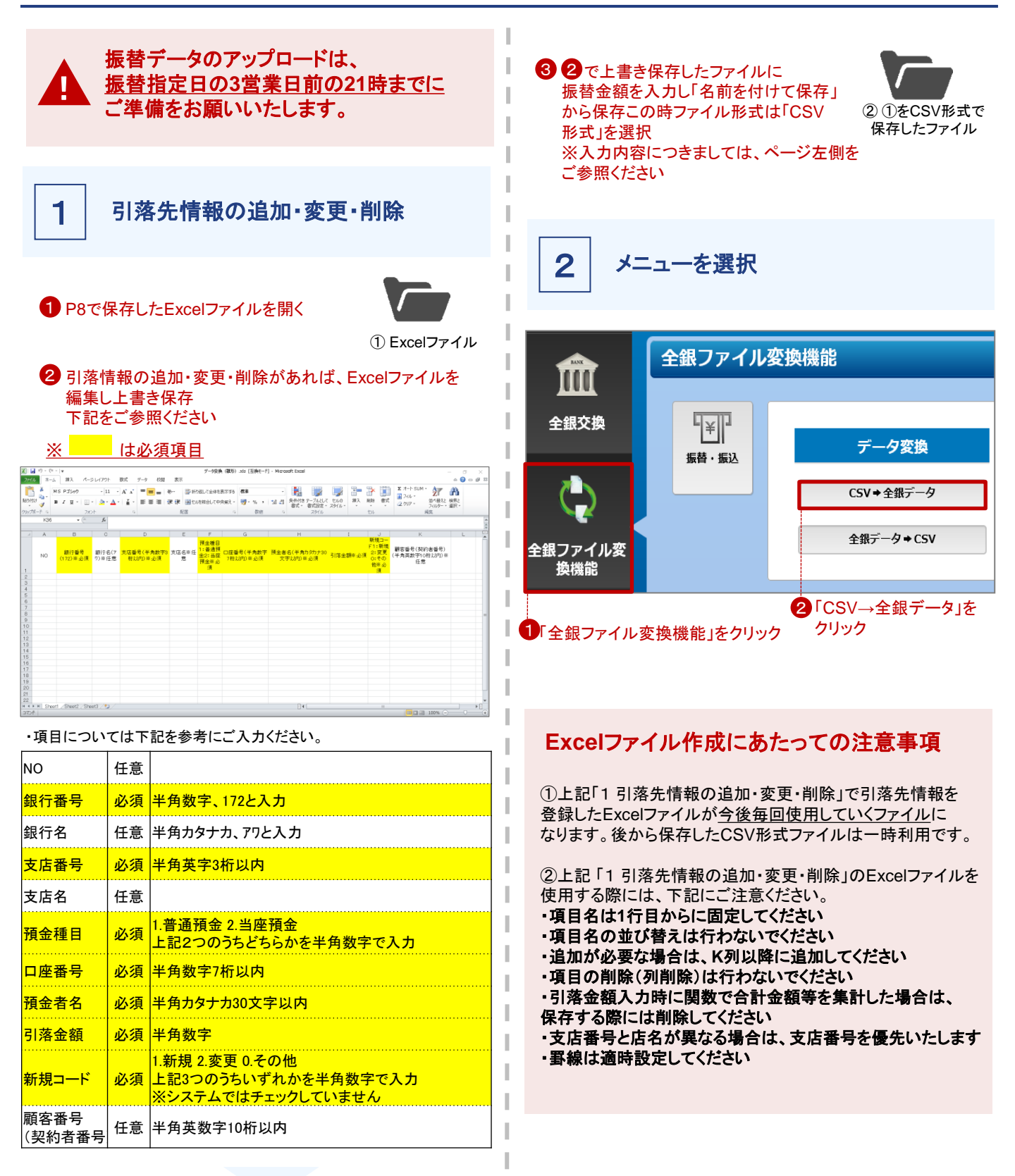

## 6-4.【ファイル変換形式】振替データのアップロード

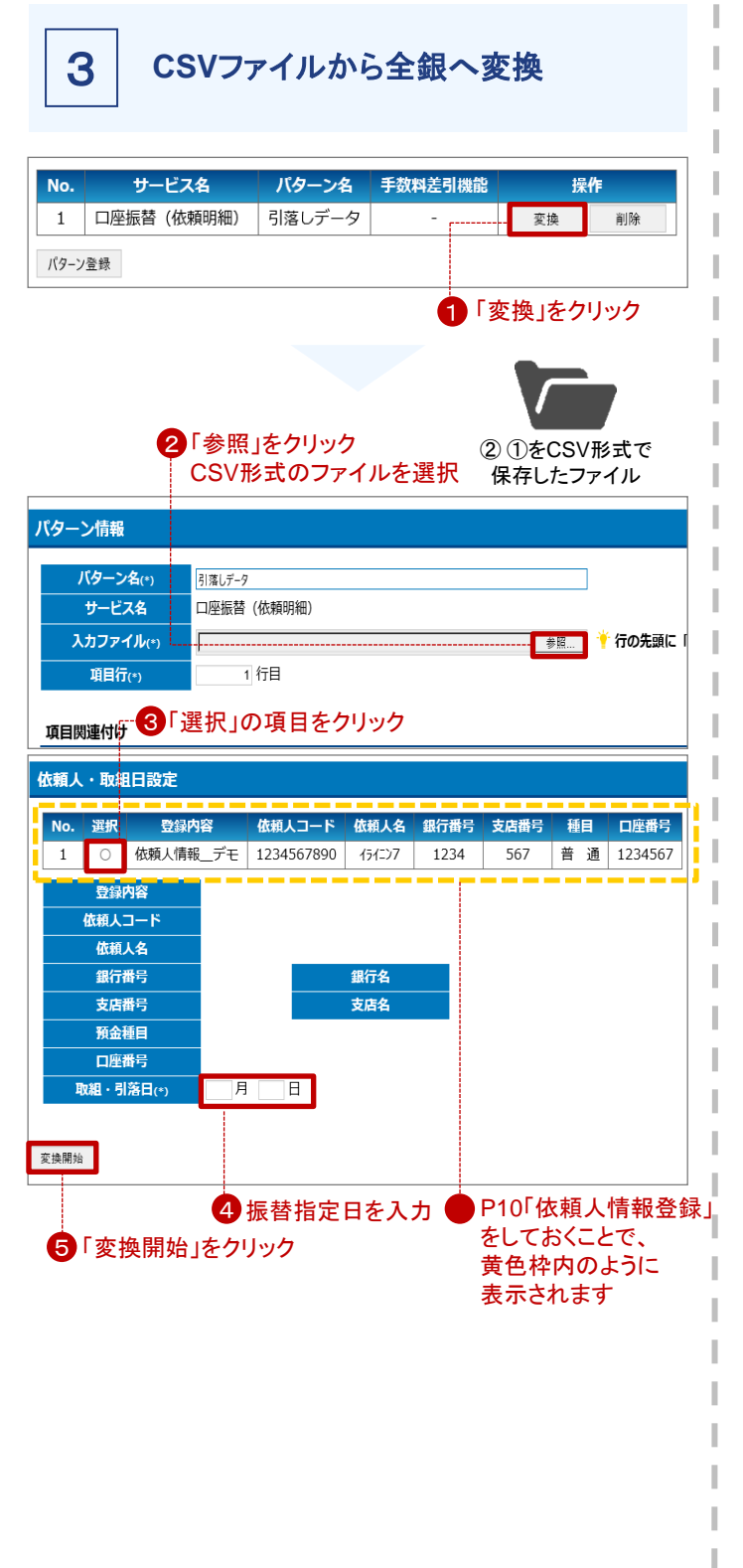

変換結果のダウンロード

#### 変換が完了すると、下記画面が表示されます。

| サービス名  | 口座振替(依頼明細) |     |        |
|--------|------------|-----|--------|
| 登録内容   | 依頼人情報デモ    |     |        |
| 依頼人コード | 1234567890 |     |        |
| 依頼人名   | 151=27     |     |        |
| 銀行番号   | 1234       | 銀行名 | デモバンク7 |
| 支店番号   | 567        | 支店名 | デモシテン7 |
| 預金種目   | 普通         |     |        |
| 口座番号   | 1234567    |     |        |
| 取組・引落日 | 3月3日       |     |        |

### 変換結果

4

| 入力件数                | 2       |  |
|---------------------|---------|--|
| スキップ件数              | 0       |  |
| 出力件数                | 2       |  |
| 合計金額                | 110,000 |  |
| ▲ 変換結果ファイルをダウンロードする |         |  |
|                     |         |  |

#### ① 合計件数・金額等確認のうえ、 「変換結果をダウンロードする」をクリック

※ダウンロードされたファイルは、使用ブラウザが指定する場所に保存 されます。保存場所が分からない場合はP13をご確認ください。

## 6-4.【ファイル変換形式】 振替データのアップロード

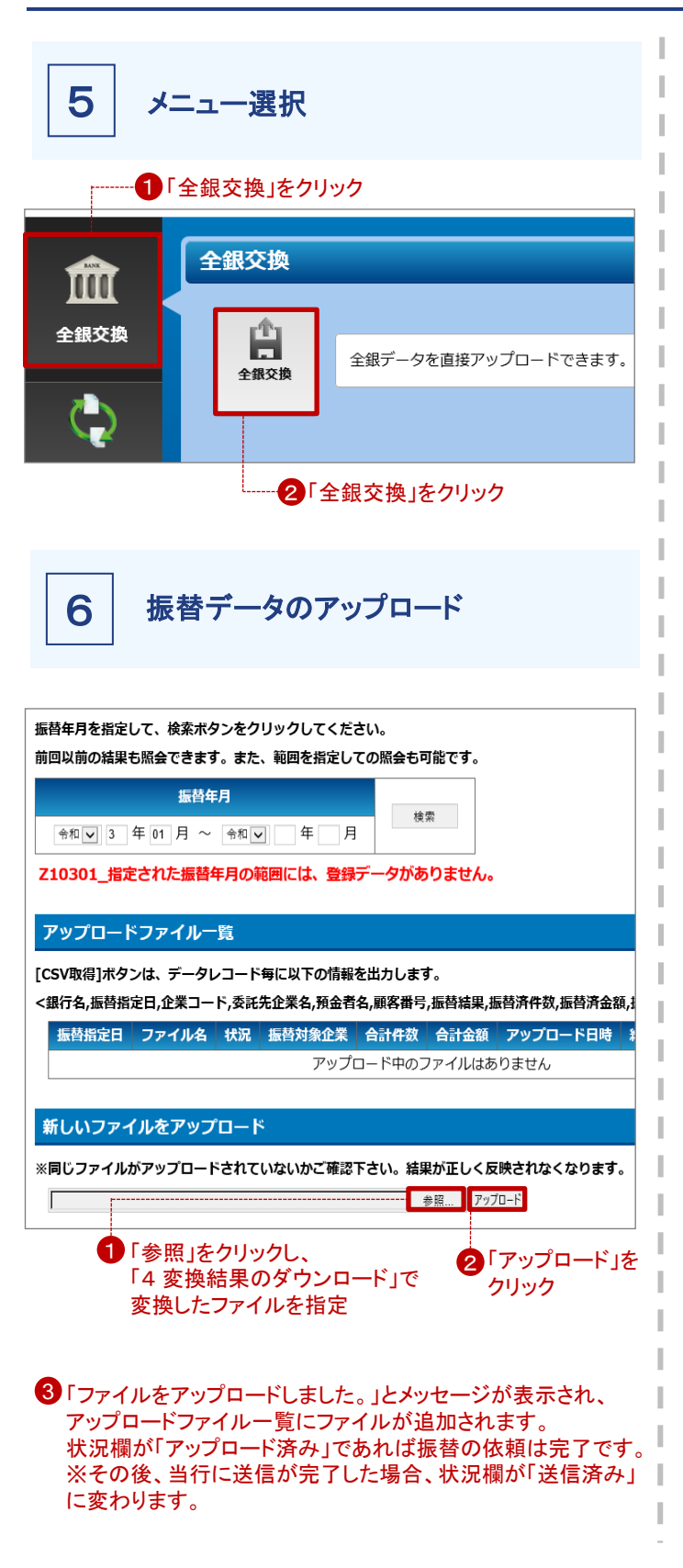

### 振替結果データを取得したが、ファイルの 保存先が分からない。

保存先を指定される場合を除き、下記方法で保存場所の 確認が可能です。 <Microsoft Edge> 1.画面右上の … をクリック 2.「設定」をクリック 3.「ダウンロード」をクリックすると保存先が表示

<Google Chrome> 1.画面右上の ※ をクリック 2.「設定」をクリック 3. ページ下部の「詳細設定」をクリックし、下へスクロール 4.[ダウンロード] 項目の[ダウンロード保存先]に表示

<Firefox>

 1.画面右上の = をクリック
 2.「オプション」をクリック
 3.[一般]を下へスクロール
 4.[次のフォルダーに保存する] に表示

## 6-5.【ファイル変換形式】 振替結果データの確認

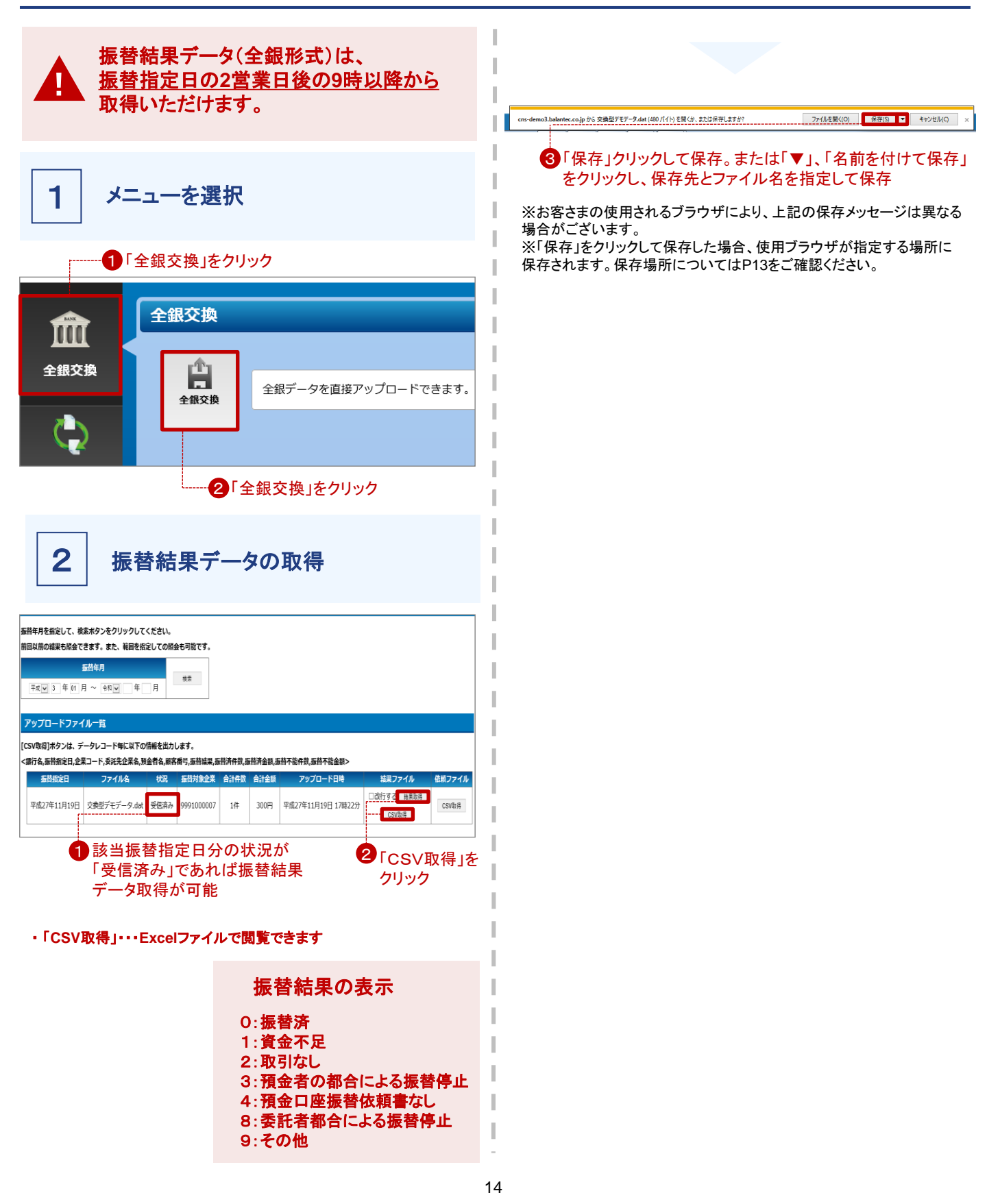

### 7.よくある質問

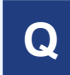

### IDを忘れてしまった。どうすればいいですか。

当行お取引店にてお手続きをお願いいたします。 後日、当行よりIDを郵送させていただきます。(4営業日程度)

Q

### パスワードを忘れてしまった。

ログイン画面の「パスワードをお忘れになった場合はこちら」を クリックしていただきお手続きをお願いいたします。 後日、当行より仮パスワードを郵送させていただきます。 (4営業日程度)

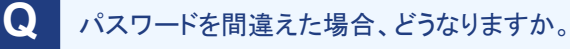

パスワードを所定の回数連続で間違えた場合、30分間当該 IDによる操作ができなくなります。30分経過後に再度操作を お願いいたします。

### **Q** 従来のFDにセットしていた委託者コード (10桁)は、変更になるのか

開通通知書でお知らせの委託者コードに変更してください。 ・本システムの変換機能を利用して、全銀形式の請求データ を作成する場合は依頼人情報登録で本委託者コードを設定 してください。(依頼人情報登録はP10)

・外部で全銀形式の振替データを作成している場合は、 外部システムによる委託者コードの変更が必要になります。

### **Q** 振替データのアップロードをした後に間違いに 気付いてしまった。どうすればいいですか。

下記のとおりお手続きをお願いいたします。 ①振替指定日の3営業日前の21時以前の場合 (状況の表示:アップロード済み) P6の手順に従い、アップロード一覧の状況が、 「アップロード済み」であれば、「削除」をクリックしていただく ことで取消可能です。

②振替指定日の3営業日前の21時以降の場合 (状況の表示:送信済み) お客さまの操作では取消できません。 お取引店までご連絡ください。なお、お取引店までご連絡をいただいてもご依頼日によっては取消できないことがございます。ご了承ください。

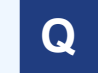

同一日に複数のアップロード(振替依頼)を 作成できますか。

複数のアップロード(振替依頼)は、作成可能です。

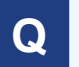

アップロードファイルー覧の状況の表示と、 ボタンの意味を教えてほしい。

以下のとおりです。

#### <状況の表示について>

| 表示           | 意味                                         |
|--------------|--------------------------------------------|
| アップロード<br>済み | 振替依頼データをアップロードしているが、まだ取消<br>が可能な状態         |
| 送信済み         | 振替依頼データをアップロードしており、お客さまの<br>操作では、取消ができない状態 |
| 受信済み         | 振替結果の確認が可能となっている状態                         |

#### く結果ファイルについて>

| 表示    | 意味                   |
|-------|----------------------|
| 結果取得  | 振替済データを全銀形式にて取得できます  |
| CSV取得 | 振替済データをCSV形式にて取得できます |

#### <依頼ファイルについて>

| 表示    | 意味                    |
|-------|-----------------------|
| 削除    | アップロードしたデータを取消したい場合   |
| CSV取得 | 振替依頼データをCSV形式にて取得できます |